### 10 Protecting against malware with ClamSAP

ClamSAP integrates the ClamAV anti-malware toolkit into SAP NetWeaver and SAP Mobile Platform applications. ClamSAP is a shared library that links between ClamAV and the SAP NetWeaver Virus Scan Interface (NW-VSI). The version of ClamSAP shipped with SUSE Linux Enterprise Server for SAP Applications 15 SP3 supports NW-VSI version 2.0.

### 10.1 Installing ClamSAP

1. On the application host, install the packages for ClamAV and ClamSAP. To do so, use the command:

tux > sudo zypper install clamav clamsap

2. Before you can enable the daemon clamd, initialize the malware database:

tux > sudo freshclam

3. Start the service clamd:

tux > sudo systemctl start clamd

4. Check the status of the service clamd with:

```
tux > systemctl status clamd
• clamd.service - ClamAV Antivirus Daemon
Loaded: loaded (/usr/lib/systemd/system/clamd.service; enabled; vendor preset:
    disabled)
Active: active (running) since Tue 2017-04-11 10:33:03 UTC; 24h ago
[...]
```

# 10.2 Creating a virus scanner group in SAP NetWeaver

1. Log in to the SAP NetWeaver installation through the GUI. Do not log in as a <u>DDIC</u> or SAP\* user, because the virus scanner needs to be configured cross-client.

2. Create a Virus Scanner Group using the transaction VSCANGROUP.

| <sup>6</sup> ∕ ₽ ₽ ₽ |                |                 |            |  |
|----------------------|----------------|-----------------|------------|--|
| Dialog Structure     | Scanner Groups |                 |            |  |
| Scanner Groups       | Scanner Group  | Business Add-In | Group Text |  |
| Configuration Parame |                |                 |            |  |
|                      |                |                 |            |  |
|                      |                |                 |            |  |

- 3. To switch from view mode to change mode, click the button *Change View* (\*). Confirm the message *This table is cross-client* by clicking the check mark. The table is now editable.
- 4. Select the first empty row. In the text box *Scanner Group*, specify <u>CLAMSAPVSI</u>. Under *Group Text*, specify CLAMSAP.

Make sure that Business Add-in is not checked.

| 🌶 New Entries 🗋 🖥 🖏  |                |            |   |
|----------------------|----------------|------------|---|
| ialog Structure      | Scanner Groups |            |   |
| Scanner Groups       | Scanner Group  | Group Text |   |
| Configuration Parame | CLAMSAPVSI     | CLAMSAP    | * |
|                      | -              |            | • |
|                      |                |            |   |
|                      |                |            |   |
|                      |                |            |   |

5. To save the form, click the button *Save* ( $\blacksquare$ ).

# 10.3 Setting up the ClamSAP library in SAP NetWeaver

- 1. In the SAP NetWeaver GUI, call the transaction *VSCAN*.
- To switch from view mode to change mode, click the button *Change View* (\*).
   Confirm the message *This table is cross-client* by clicking the check mark. The table is now editable.
- 3. Click New entries.

|                                                                                                    | ii accordingiy.                                                                                                    |                    |                |                 |
|----------------------------------------------------------------------------------------------------|----------------------------------------------------------------------------------------------------|--------------------|----------------|-----------------|
| • Provider                                                                                                    | <i>Type</i> : Adapter (Virus Scan Ada                                                                                                    | pter)              |                |                 |
| • Provider                                                                                                    | <i>Name</i> : <u>VSA_HOSTNAME</u> (for exampl                                                                                                    | e: <u>VSA_SAPS</u> | SERVER)        |                 |
| <ul> <li>Scanner</li> </ul>                                                                                                    | Group: The name of the scanne                                                                                                    | er group tha       | nt you set     | up in Section 1 |
| "Creating                                                                                                    | a virus scanner group in SAP NetWeav                                                                                                    | er" (for exar      | nple: CLA      | MSAPVSI)        |
| • Adapter I                                                                                                    | Path: libclamdsap.so                                                                                                    |                    |                |                 |
| Nava Fastaia                                                                                                    | - Dataile of Added Factories                                                                                                    |                    |                |                 |
|                                                                                                    | s: Details of Added Entries                                                                                                    |                    |                |                 |
| New Entrie                                                                                                    | s: Details of Added Entries                                                                                                    |                    |                |                 |
| New Entrie                                                                                                    | ADAPTER (Virus Scan Adapter)                                                                                                    |                    |                |                 |
| New Entrie<br>% E                                                                                                    | ADAPTER (Virus Scan Adapter)                                                                                                    |                    | 1              |                 |
| New Entrie<br>Provider Type<br>Provider Name<br>Status                                                                                                    | ADAPTER (Virus Scan Adapter)                                                                                                    |                    | ]              |                 |
| New Entrie<br>New Entrie<br>Novider Type<br>Provider Name<br>Status<br>Virus Scan Provide                                                                                                    | ADAPTER (Virus Scan Adapter)                                                                                                    |                    | 1              |                 |
| New Entrie                                                                                                    | ADAPTER (Virus Scan Adapter)  VSA_ <hostname>  Start Stop  er Definition  Display</hostname>                                                                                                    |                    | 1              |                 |
| New Entrie                                                                                                    | ADAPTER (Virus Scan Adapter)<br>VSA_ <hostname><br/>Start Stop<br/>er Definition<br/>M Display<br/>Active (Application Server)</hostname>                                                                                    |                    | 3              |                 |
| New Entrie<br>New Entrie<br>New Entrie<br>Composition of the second second sec | ADAPTER (Virus Scan Adapter)  VSA_ <hostname> Start Stop  r Definition  M Display Active (Application Server) <hr/> hostname&gt;_<sid>_<instance number=""></instance></sid></hostname>                                      |                    | ]              |                 |
| New Entrie                                                                                                    | ADAPTER (Virus Scan Adapter)<br>VSA_ <hostname><br/>Start Stop<br/>er Definition<br/>Main Display<br/>Active (Application Server)<br/><hostname>_<sid>_<instance number=""><br/>Hours</instance></sid></hostname></hostname> |                    | ]<br>_<br>Load |                 |

5. To save the form, click the button  $\blacksquare$ .

# 10.4 Engaging ClamSAP

To run ClamSAP, go to the transaction VSCAN. Then click Start.

| 6 New Entries                                                                                            |                                                                                                    |
|----------------------------------------------------------------------------------------------------|----------------------------------------------------------------------------------------------------|
| Provider Type                                                                                            | ADAPTER (Virus Scan Adapter)                                                                                                    |
| Provider Name                                                                                            | VSA_D105                                                                                                    |
| Status                                                                                                   |                                                                                                    |
|                                                                                                    |                                                                                                    |
| Virus Scan Provid<br>Scanner Group<br>Status                                                             | er Definition       CLAMVSI     Q     Display       Active (Application Server)                                                                                                    |
| Virus Scan Provid<br>Scanner Group<br>Status<br>Server                                                   | er Definition       CLAMVSI     Q     Display       Active (Application Server)     Image: Classical display       d105_S4S_00                                                                                                    |
| Virus Scan Provid<br>Scanner Group<br>Status<br>Server<br>Trace Level                                    | er Definition          CLAMVSI       Q       Display         Active (Application Server)       •         d105_S4S_00       •         Errors Only       •                                                                                                    |
| Virus Scan Provid<br>Scanner Group<br>Status<br>Server<br>Trace Level<br>Reinit. Interv.                 | er Definition          CLAMVSI       Display         Active (Application Server)       •         d105_S4S_00       •         Errors Only       •         Hours       Last Initialization: 06.04.2017 14:11:31                                                                                                    |
| Virus Scan Provid<br>Scanner Group<br>Status<br>Server<br>Trace Level<br>Reinit. Interv.<br>Adapter Path | er Definition          CLAMVSI       Q       Display         Active (Application Server)       Image: Classical display         d105_S4S_00       Image: Classical display         Errors Only       Image: Classical display         Hours       Last Initialization: 06.04.2017 14:11:31         Ibclamdsap.so       Image: Classical display |

FIGURE 10.1: CHANGE VIEW "VIRUS SCAN PROVIDER DEFINITION"

Afterward, a summary will be displayed, including details of the ClamSAP and ClamAV (shown in *Figure 10.2, "Summary of ClamSAP data"*).

#### **Engine Data**

| Version       | 82.0                                        |
|---------------|---------------------------------------------|
| Version Text  | ClamSAP VSA for libclamav 0.98.9 and higher |
| Date          | Fri May 20 14:18:32 2016                    |
| Known Viruses | 6191516                                     |

#### Loaded Drivers

| Version  | Driver Name                  | Date                     | Known Viruses |
|----------|------------------------------|--------------------------|---------------|
| 82.57    | /var/lib/clamav/main.cvd     | Wed Mar 16 23:17:06 2016 | 4218790       |
| 82.23269 | /var/lib/clamav/daily.cvd    | Wed Apr 5 12:41:37 2017  | 1979305       |
| 82.291   | /var/lib/clamav/bytecode.cvd | Thu Mar 9 21:12:24 2017  | 55            |

#### Adapter Data

| Manufacturer | OpenSource Project CLAMSAP (http://sourceforge.net/projects/clamsap/) |
|--------------|-----------------------------------------------------------------------|
| Product Name | CLAMSAP: ClamAV to SAP NW-VSI Adapter Version: 0.98.9                 |
| Version      | 0.9890                                                                |

#### Supported Parameters

| Parameters                    | Туре | Initial | Parameter Value |   |
|-------------------------------|------|---------|-----------------|---|
| CUST_ACTIVE_CONTENT           | BOOL |         | 1               |   |
| CUST_CHECK_MIME_TYPE          | BOOL |         | 1               |   |
| CUST MIME TYPES ARE BLACKLIST | BOOL |         | 0               | - |
| <                             |      |         |                 | > |

FIGURE 10.2: SUMMARY OF CLAMSAP DATA

## 10.5 For more information

For more information, also see the project home page https://sourceforge.net/projects/ clamsap/ a.